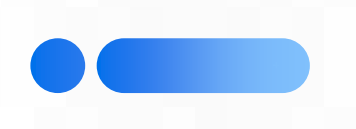

## 学生考试操作流程

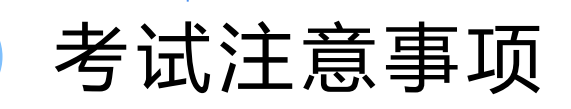

- □ 建议考生使用**网页端(电脑或手机)**进行考试,建议使用谷歌或火狐浏览器。
- □ 不建议使用小程序进行考试。
- □ 请提前登录平台, 找到考试位置。
- □ 当考试时间到, 刷新页面, 开始考试。
- □ 展开侧边栏, 留意"测验导航"中答题卡和网页中的剩余时间。
- □ 点击"下一页"或"上一页"时会保存本页作答。
- □ 如遇卡死等情况, **请考生立即使用其他设备或重启浏览器**, 登录, 在原来的基础上继续作答(时间

将会一直计算)。

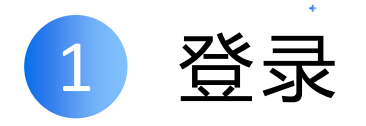

## 访问地址:https://moodle.scnu.edu.cn,使用统一身份认证登录。

|        | 您长时间未活动已退出,请重新登录。         |  |
|--------|---------------------------|--|
| 校内用户登录 | 本地账号登录                    |  |
|        |                           |  |
| 登录平台。  | ▲ 用户名或邮箱                  |  |
| 统一身份认证 | 읍 密码                      |  |
| 登录     | 登录 忘记了密码?                 |  |
|        |                           |  |
|        | 简体中文 (zh_cn) ~   Cookie通告 |  |

如忘记密码,请通过综合服务平台的忘记密码进行修改

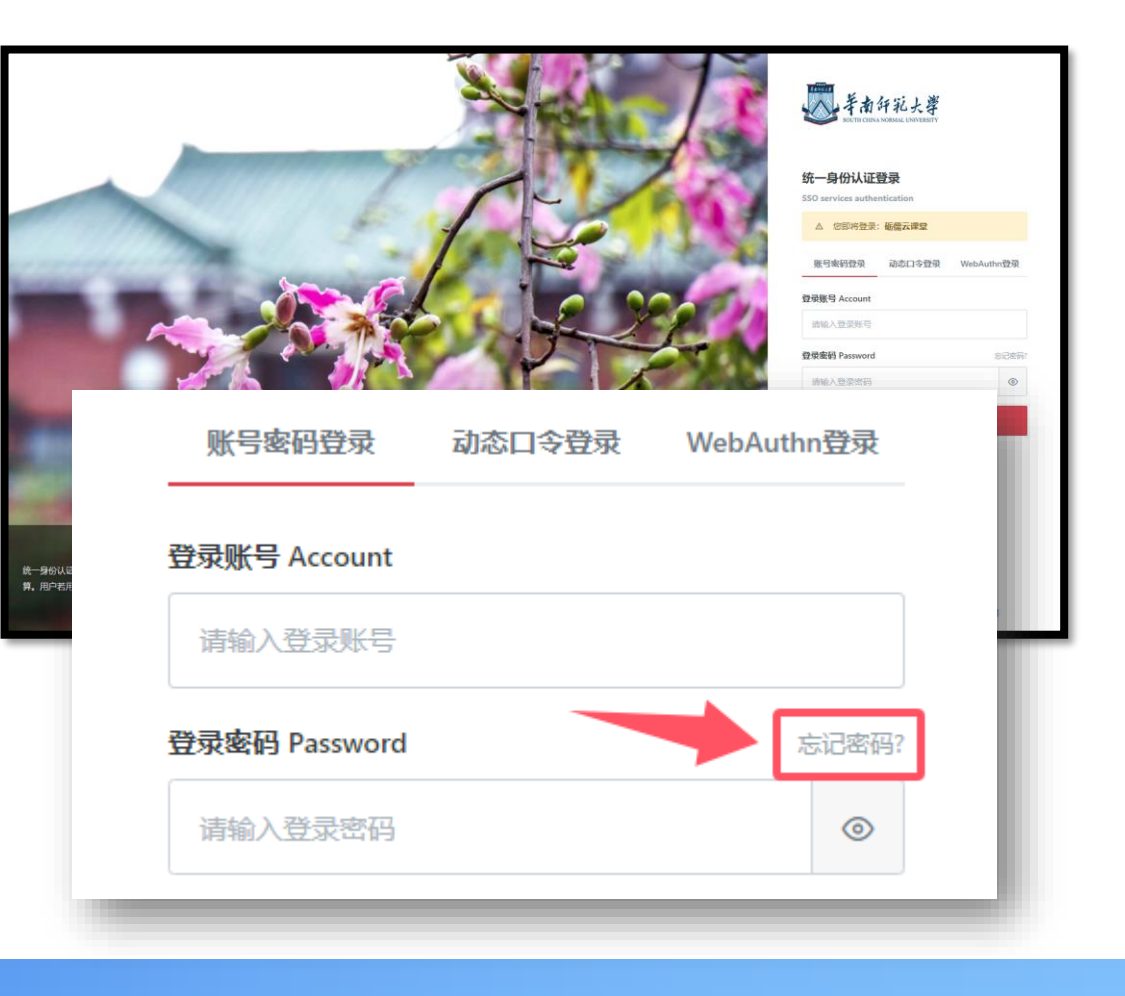

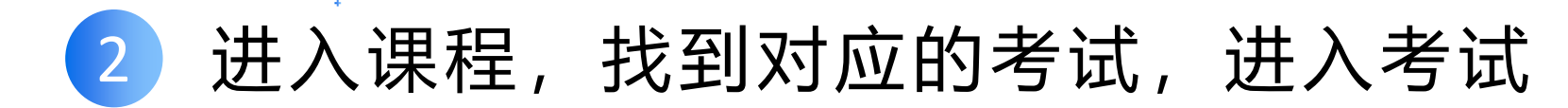

点击顶部导航的"我的课程",选择对应的课程进入。

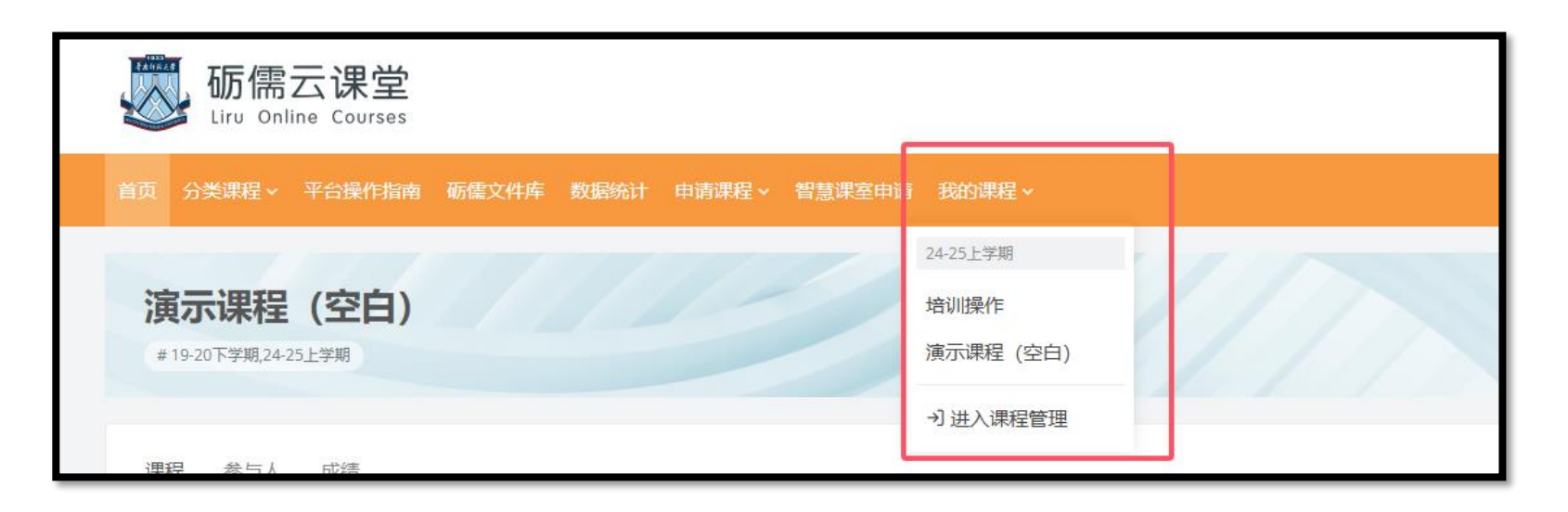

## 在课程相应的地方找到考试入口,点击名称,进入考试

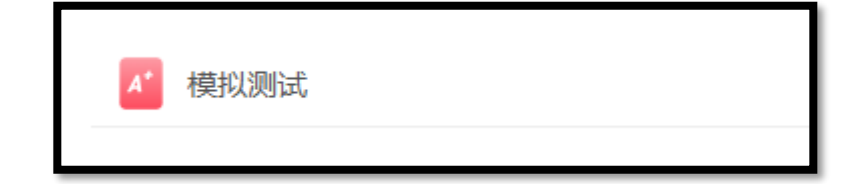

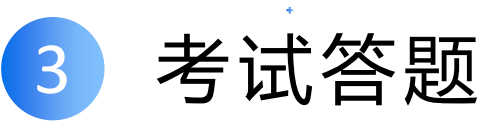

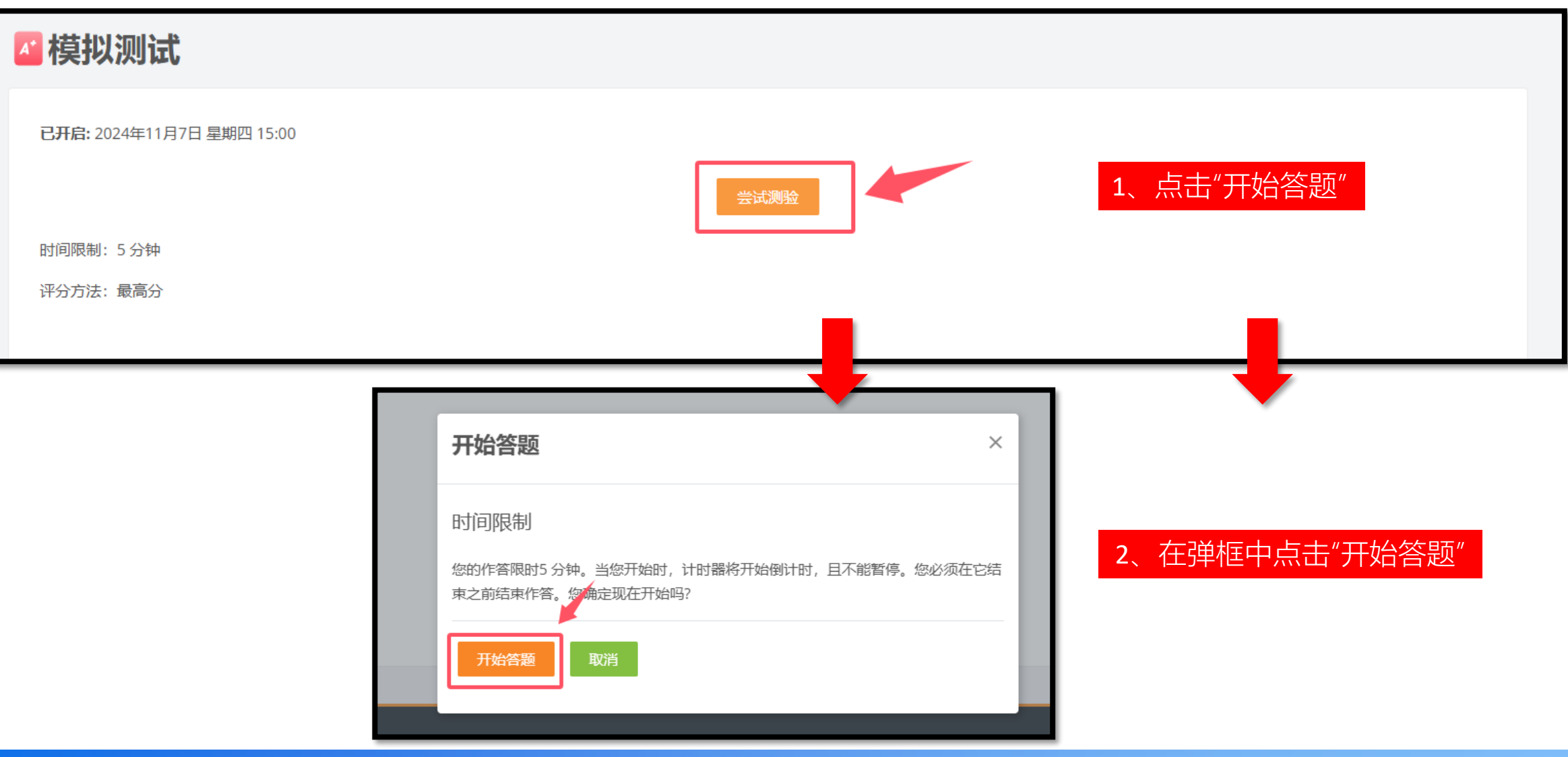

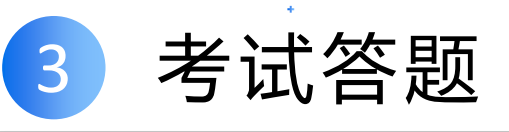

| 🛯 模拟测试                                                               |                                                                                                    |                | 未作答 ×                          |
|----------------------------------------------------------------------|----------------------------------------------------------------------------------------------------|----------------|--------------------------------|
|                                                                      | 3、答题                                                                                                    | 剩余时间0:04:13 隐藏 | ▶ 测验导航 1 2 3                   |
| <ul> <li>试題1</li> <li>答案已保存</li> <li>満分10.0</li> <li>降除标记</li> </ul> | <ul> <li>若石英晶体的参数为Lq = 19.5H, Cq = 0.00021pF, C0 = 5pF, rq = 110Ω, 那么, 串联谐振频率fq为()</li> <li>选择一项:</li> <li>A. 1.2368801MHz</li> <li>B. 3.4675574MHz</li> <li>C. 2.4871518MHz</li> <li>D. 2.4870996MHz</li> <li>清空我的选择</li> </ul> | 剩余时间           | <sup>新東普題…</sup><br>已作答<br>并标记 |
|                                                                      |                                                                                                    |                |                                |
| 试题 Z<br>答案已保存                                                        | 关于克拉泼振荡电路与电容三点式振荡电路,以下说法正确的是()                                                                                                    |                |                                |
| 满分10.0                                                               | 选择一项:                                                                                                    |                |                                |
| 下 标记试题                                                               |                                                                                                    |                |                                |
|                                                                      | <ul> <li>□. 电台二示式派涉电路的频率稳定度高于电容三点式振荡电路</li> </ul>                                                                                                    |                |                                |
|                                                                      | ○ D. 无法直接比较两者的频率稳定度                                                                                                    |                |                                |
|                                                                      | 清空我的选择。                                                                                                    |                |                                |
|                                                                      |                                                                                                    | 下一页            |                                |

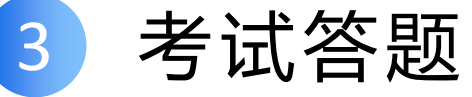

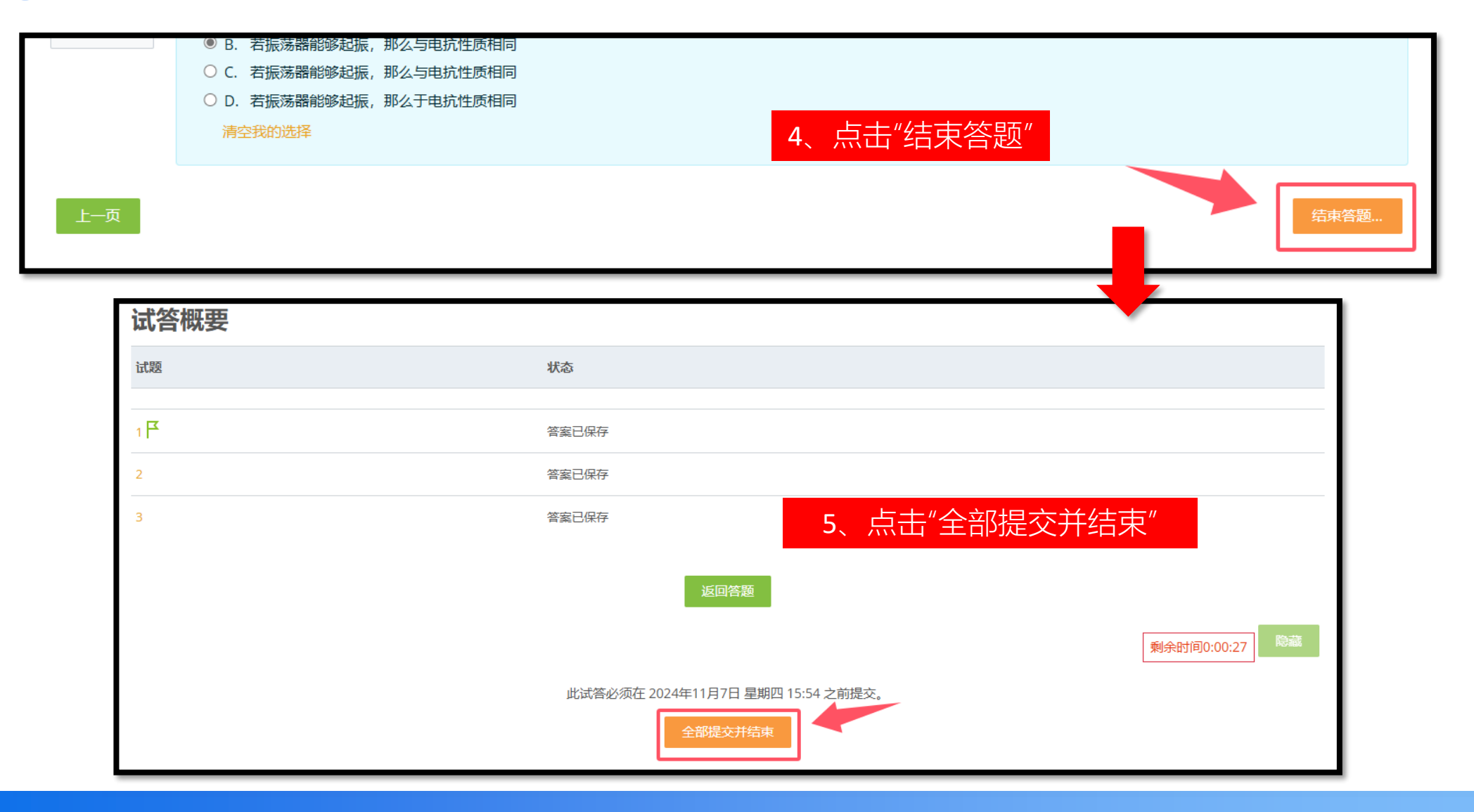

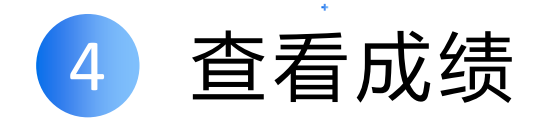

| 时间限制: 5 分钟       |                                |  |  |
|------------------|--------------------------------|--|--|
| 评分方法:最高分         | 评分方法:最高分                       |  |  |
|                  |                                |  |  |
| 最高分: 0.0 / 30.0。 |                                |  |  |
| 您先前作答            | 您先前作答的概要                       |  |  |
| 答题 1             | 答题 1                           |  |  |
| 状态               | 已结束                            |  |  |
| 开始于              | 2024年11月7日 星期四 15:49           |  |  |
| 完成               | 2024年11月7日 星期四 15:54           |  |  |
| 考试时长             | 5分钟                            |  |  |
| 成绩               | <b>0.0</b> /30.0 ( <b>0</b> %) |  |  |

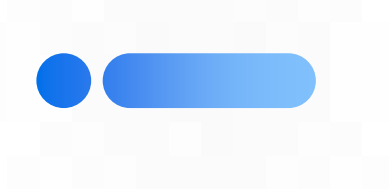

## 谢谢观看!

12